Page1/15

无锡凌科自动化技术有限公司

No.

# APG 系列工业网关 APG1512 产品规格书 PN-MBslave

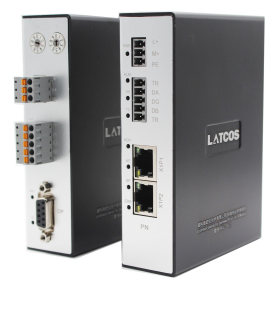

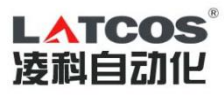

版本号: V1.0 发布日期: 2020.7.30

©Author reserves all rights even in the event of industrial property rights. We reserve all rights of disposal such as copying and passing on to third parties.

No.

| 1 前言                               | 3  |
|------------------------------------|----|
| 1.1 文档使用说明                         | 3  |
| 1.2 安全事项                           | 3  |
| 1.3 参考文件                           | 3  |
| 1.4 文档历史                           | 4  |
| 2 产品概述                             | 4  |
| 2.1 型号列表                           | 4  |
| 2.2 G0PN_MB 规格参数                   | 4  |
| 2.21 PROFINET 通信规格                 | 4  |
| 2.2.2 Modbus _ RTU 通讯规格            | 5  |
| 2.2.3 其他                           | 5  |
| 2.2.3 电源规格                         | 5  |
| 3 硬件描述                             | 6  |
| 3.1 GOPN_MB 接线图                    | 6  |
| 3.1 电源接口                           | 7  |
| 3.2 通信接口                           | 7  |
| 3.3 LED 指示                         | 7  |
| 3.4 Modbus 通讯接口                    | 8  |
| 4 协议转换                             | 9  |
| 4.1 Modbus 转换                      | 9  |
| 4.2 Modbus 存储区与 PROFIBUS 输入/输出对应关系 | 9  |
| 4.3 状态寄存器                          | 10 |
| 4.4 控制寄存器                          | 10 |
| 5 产品使用说明                           | 10 |
| 6 产品使用举例                           | 14 |

# 1前言

### 1.1 文档使用说明

本文档描述产品功能规格、安装、操作及设定,以及有关网络协议内容。该文档仅适用于训练有 素的电气自动化工程师使用。

#### (1) 免责声明

作者已经对文档进行了必要的检查,但是随着产品的升级发展,文档可能会包含技术参数或者编辑方面的错误,我们保留做出调整和修改的权利而无需提前通知用户。

#### (2) 商标

PROFINET®是 PI 协会组织的注册商标。

#### (3) 专利说明

本产品的设计者已经对产品的外观和技术实现方法申请了专利保护,任何试图抄袭、仿制或者反向设 计的行为都可能触犯法律。

#### (4) 版权

未经作者授权,禁止对本文档进行复制、分发和使用。

#### 1.2 安全事项

本产品为工业场合使用的专业设备,需具备电气操作经验的工作人员才可使用。使用前请务必仔细阅 读本手册,并依照指示操作,以免造成人员伤害或产品受损。 本产品符合 IP20 防护等级设计,使用时需要安装在具备防尘、防潮功能的配电柜中。 文档历史

### 1.3 参考文件

《IEC11631-22007 Programmable controllers –Part 2:Equipment requirements and tests》; 《IEC/TR 61158 工业通信网络-现场总线规范》; 《IEC61784-1 工业通信网络-行规第一部分 现场总线行规》; 《PNO-7.352, PROFINET IO Device Integration, Guideline for PROFINET, Version 1.0, October 2014, PROFIBUS & PROFINET International, Order Number 7.352》

### 1.4 文档历史

No.

| 版本   | 日期         | 说明 |
|------|------------|----|
| V1.0 | 2020-07-30 |    |
|      |            |    |
|      |            |    |
|      |            |    |
|      |            |    |

# 2 产品概述

APG1512 系列产品是 PROFINET 总线桥系列中的产品;具有物理层为 RS485 的 Modbus\_RTU slave 设备桥接到 PROFINET。使设备成为 PROFINET 总线上的一个从站。

### 2.1 型号列表

| 序号 | 型号      | 说明                                      |
|----|---------|-----------------------------------------|
| 1  | APG1512 | PROFINET 到 Modbus slave_RTU RS485 设备总线桥 |
|    |         |                                         |

### 2.2 GOPN\_MB 规格参数

### 2.21 PROFINET 通信规格

PROFINET 通信规格参数如表所示:

| 序号 | 项目   | 规格                                                  |
|----|------|-----------------------------------------------------|
| 1  | 协议   | PROFINET RT 或 IRT (IEC 61158 Type3)                 |
| 2  | 传输速率 | 10/100 Mbaud, 自动识别传输速                               |
| 3  | 总线接口 | 带有双 RJ45 交换机(符合 IEEE 802.xx 标准的工业以太网,具有自动协商和自动交叉功能) |
| 5  | 通信地址 | 全球唯一的 MAC 地址                                        |

表 1: PROFINET 通信规格

| 序号 | 项目          | 规格                                |
|----|-------------|-----------------------------------|
| 6  | 传输电缆        | CAT5e 屏蔽电缆                        |
| 7  | PROFINET 特性 | 介质冗余协议 (MRP) 、共享设备,同步通信           |
| 8  | 端口防护        | 变压器隔离, 1500V DC<br>(IEC61000-4-2) |

### 2.2.2 Modbus\_RTU 通讯规格

Modbus\_RTU 通信规格参数表2所示。

No.

#### 表 2: Modbus 通讯格式

| 序号 | 项目       | 规格                                      |
|----|----------|-----------------------------------------|
| 1  | 传输模式     | Modbus _RTU slave                       |
| 2  | 物理接口     | 开放式连接器 5 针(带终端电阻接口)                     |
| 3  | 波特(kbps) | 2400,4800,9600,19200,38400,57600,115200 |
| 4  | 功能码      | 01H、02H、03H、04H、05H、06H、0FH、10H         |

### 2.2.3 其他

其他规格参数如表 3 所示

#### 表 3: 其他规格

| -  |       |                        |
|----|-------|------------------------|
| 序号 | 项目    | 规格                     |
| 1  | 外形尺寸  | (长) 114*(宽)30*(厚) 85mm |
| 2  | 安装方式: | 35mm 导轨                |
| 3  | 防护等级  | IP20                   |
|    |       | 运输和存储: -40℃~+70℃       |
| 4  | 环境温度: | 工作温度: -20℃~+55℃        |

### 2.2.3 电源规格

电源电压: 24 VDC(±20%); 额定电流: 110 mA (24 VDC)

# 3 硬件描述

### 3.1 接线图

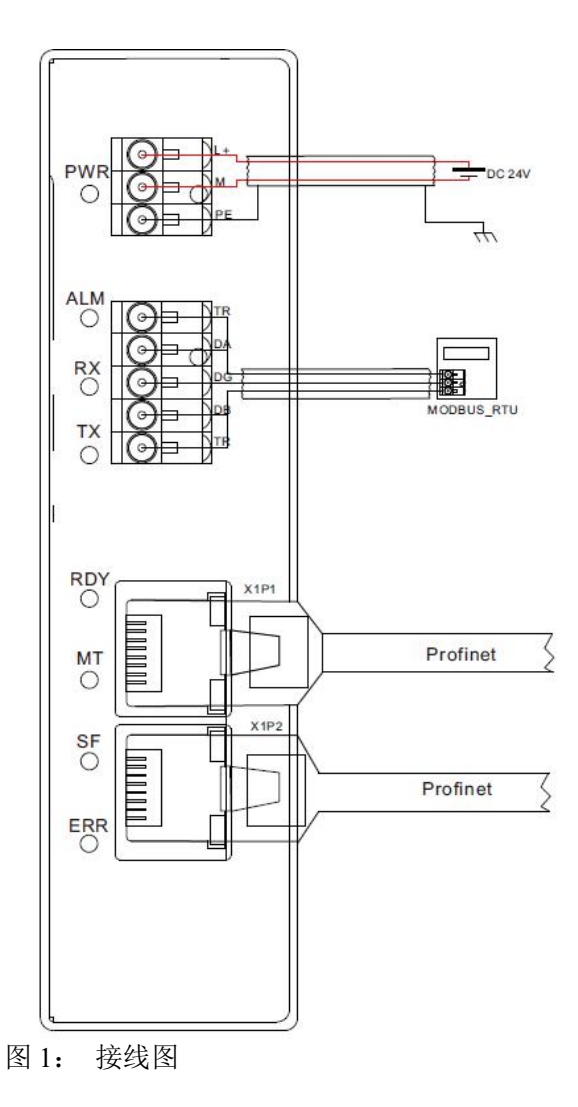

### 3.1 电源接口

No.

| $\bigcirc$ | DL+ |
|------------|-----|
| $\bigcirc$ | Дм  |
| $\bigcirc$ | PE  |

| 引脚 | 标识 | 描述         |
|----|----|------------|
| 1  | L+ | 24V,直流电源正极 |
| 2  | Μ  | 直流电源负极     |
| 3  | PE | 接大地        |
|    |    |            |

表 4:电源指示

图 2: 电源接口

### 3.2 通信接口

模块使用双 RJ45 插座通信的物理接口,模块本身具备交换机功能。分别标识为 X1P1 X1P2,每一个端口都分别具备一个独立的 MAC 地址与模块上的标识 mac 相邻。

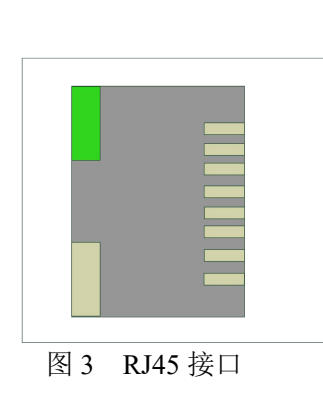

| <b>なJ HUILL</b> 四百安日 | 表 5 | Profinet | 通信接口 |
|----------------------|-----|----------|------|
|----------------------|-----|----------|------|

|    | 100 110 |        |
|----|---------|--------|
| 引脚 | 信号      | 描述     |
| 1  | TD+     | 数据发送正端 |
| 2  | TD-     | 数据发送负端 |
| 3  | RD+     | 数据接收正端 |
| 4  | NC      | 未用     |
| 5  | NC      | 未用     |
| 6  | RX-     | 数据接收负端 |
| 7  | NC      | 未用     |
| 8  | NC      | 未用     |

### 3.3 LED 指示

LED 指示分为 3 类指示。其中包括电源指示, Modbus 状态指示, profibus 状态指示, 定义如表 8 所示 表 6 LED 指示定义

|                 |    | 衣 ð LED    | 1日小庄义             |  |
|-----------------|----|------------|-------------------|--|
| 名称              | 颜色 | 说明         |                   |  |
| 电源指示            |    |            |                   |  |
| PWR             | 绿色 | 电源指示       | 电源指示灯             |  |
| Modbus 指示灯      |    |            |                   |  |
| ALM             | 黄色 | Modbus     | 通讯异常。数据超时或者接收数据错误 |  |
| RX              | 绿色 | Modbus     | 有数据发送             |  |
| TX              | 绿色 | Modbus     | 有数据接收             |  |
| Profibus-DP 指示灯 | Г  |            |                   |  |
|                 |    |            |                   |  |
|                 |    | Profinet 3 | 总线未进入正确的模式:       |  |
| ERR             | 红灯 | 存在通信       | 、运行错误,或者通信定时监视器   |  |

|     |    | 模块进入运行(operate)状态,成功与主站建立 |  |  |  |  |
|-----|----|---------------------------|--|--|--|--|
| RUN | 绿色 | 循环数据交换                    |  |  |  |  |
| MT  | 绿色 | ED 指示模块当前存在维护请求           |  |  |  |  |
| SF  | 红灯 | 系统故障——模块硬件故障或者软件故障亮       |  |  |  |  |

### 3.4 Modbus 通讯接口

No.

模块使用自用接线插座作为 Mobus 通信的物理接口,其中两个 TR 是终端电阻选接线。在内部模块 内部集成了 120R 的终端电阻。当 TR1 与 DA, TR2 与 DB 短接终端电阻有效。接口定义如表 6 所示 表 7 modbus 指示定义

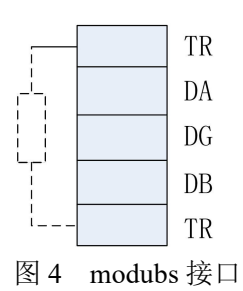

引脚 信号 描述 终端电阻选择接线 TR1 接收/发送数据,线A(红色) DA 2 数据地 3 DG DB 接收/发送数据,线 B(红色) 终端电阻选择接线 TR2 5

# 4 协议转换

No.

### 4.1 Modbus 转换

APG\_1512 内部开辟一段 RAM 用于 Modbus 与 Profibus 的过程数据区进行数据交换,这段 内部被逻辑上分为有 4 个存储区,如表 8 所示

|       | 表 8 Modbus 存储区 |                                   |                                              |  |  |  |  |  |
|-------|----------------|-----------------------------------|----------------------------------------------|--|--|--|--|--|
| 存储区标识 | 名称存储           | Modbus 主站读/写                      | 单元地址                                         |  |  |  |  |  |
| 0XXXX | 线圈             | 读/写                               | 最大 224 BYTES = 1792 BITS;<br>地址: 00001~01792 |  |  |  |  |  |
| 1XXXX | 离散量输入          | 只读                                | 最大 224 BYTES = 1792 BITS;<br>地址: 10001~11792 |  |  |  |  |  |
| 3XXXX | 输入寄存器          | 只读 最大<br>224 BYTES = 112<br>WORDS | 最大 224 BYTES = 112 WORDS; 地址:<br>30001~30112 |  |  |  |  |  |
| 4XXXX | 保持寄存器          | 读/写                               | 最大 224 BYTES = 112 WORDS;<br>地址: 40001~40112 |  |  |  |  |  |

参数都包括了从站地址,功能码,寄存器地址,数据长度。这些参数都是通过硬件组态下载到 G0DP\_MB 中,在过程数据交互过程中不能被修改。

### 4.2 Modbus 存储区与 PROFIBUS 输入/输出对应关系

通过 PROFIBUS 输入/输出与对应的 Modbus 存储区数据交换,实现 Modbus 到 PROFIBUS 的数据通信,这种存储区的对应关系如图 4 所示

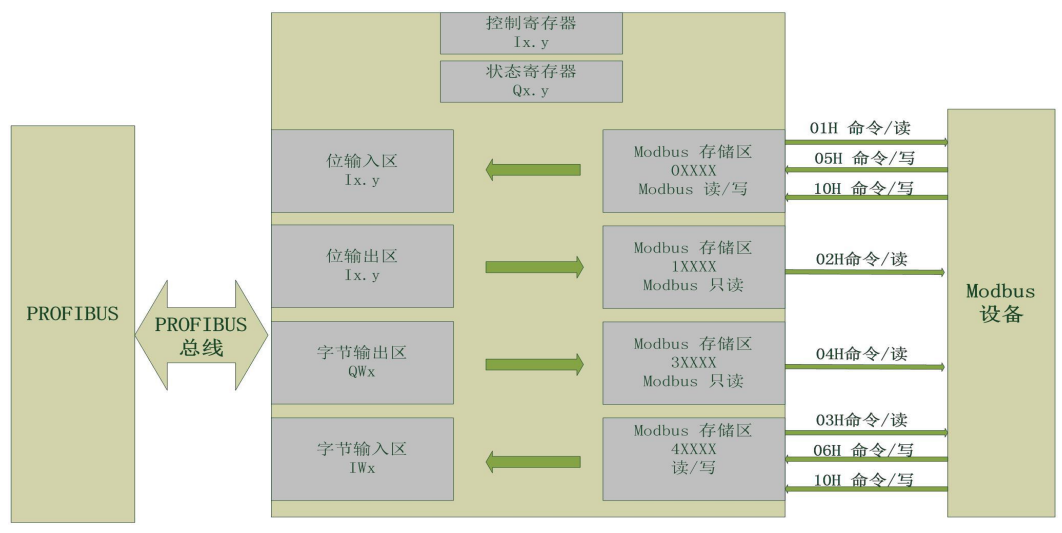

图 5:存储区的对应关系

### 4.3 状态寄存器

status 为网关的状态寄存器 定义如下:

| Bit: 7 | Bit: 6 | Bit: 5 | Bit: 14 | Bit: 0 |
|--------|--------|--------|---------|--------|
| 保留     | 接收错误   | 超时     | 错误码     | 运行状态   |

### 4.4 控制寄存器

control 是网关的控制寄存器

定义如下:

| Bit: 37 | Bit: 2 | Bit: 1 | Bit: 0 |
|---------|--------|--------|--------|
| 保留      | 复位网关   | 错误清楚   | 保留     |
|         |        |        |        |

# 5 产品使用说明

以下基于西门子公司的 博图 v14 软件进行模块的组态参数配置说明。

(1) GSDML 文件的安装

| 马)败汉的由家                     |       |    |      |        |
|-----------------------------|-------|----|------|--------|
| 手入始1空的12台<br>〕文件            | 版太    | 语言 | 状态   | 信息     |
| GSDML-V2.31-LATCOS-APG-1512 | V2.31 | 英语 | 尚未安装 | 14 724 |
|                             |       |    |      |        |
|                             |       |    |      |        |
|                             |       |    |      |        |
|                             |       |    |      |        |
|                             |       |    |      |        |
|                             |       |    |      |        |
|                             |       |    |      |        |
|                             |       |    |      |        |

在博途软件的下拉菜单中点击"选项-管理通用站描述文件"在源路径中找到网关 GSDML 文件存 放的目录点击安装等待硬件目录的更新。

#### (2) 硬件的组态

在博途软件中打开硬件目录,按照"其他现场设备--Profinet IO--GateWay--LATCOS--GateWay Slave—APG\_1512"的路径找到网关硬件。拖放网关硬件至网络视图中并与 PLC 组成网络。

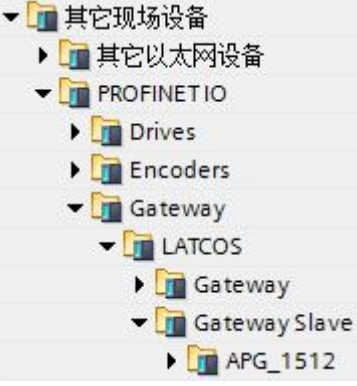

#### (3) 网关别名的写入

网关与 PLC 组成网络后。必须将硬件组态中网关的别名写入到网关硬件中, PLC 才能跟网关进行 Profinet 通信.

具体操作: 打开博图软件 在网络视图中记住网关的别名, 如下图

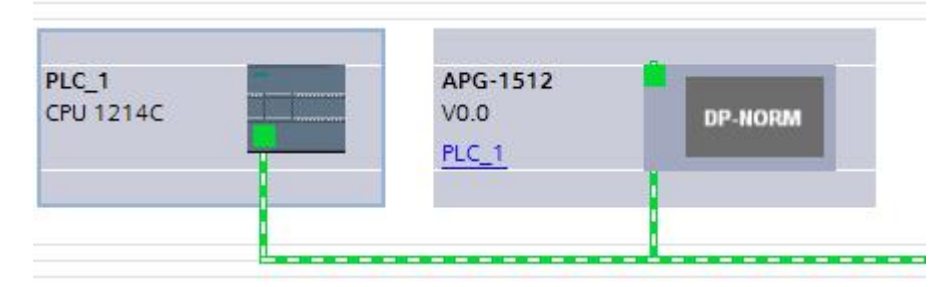

#### 网关的别名为: APG\_1512.

然后打开左侧项目树找到"在线访问"然后单击打开名为编程电脑网卡型号的下拉菜单双击"更 新可访问设备"进行扫描,找到 PLC 和网关后,单击网关出现下拉菜单,在双击在线访问和诊断, 右侧出现如图信息,在功能菜单中选择分配名称,将 APG\_1512. 写入在"profinet 设备名称"中, 然后双击分配设备名称按钮,如果成功分配网关别人博途软件的消息框有提示。

分配完成后,再次扫描可见设备名称已经修改为硬件组态中的名称

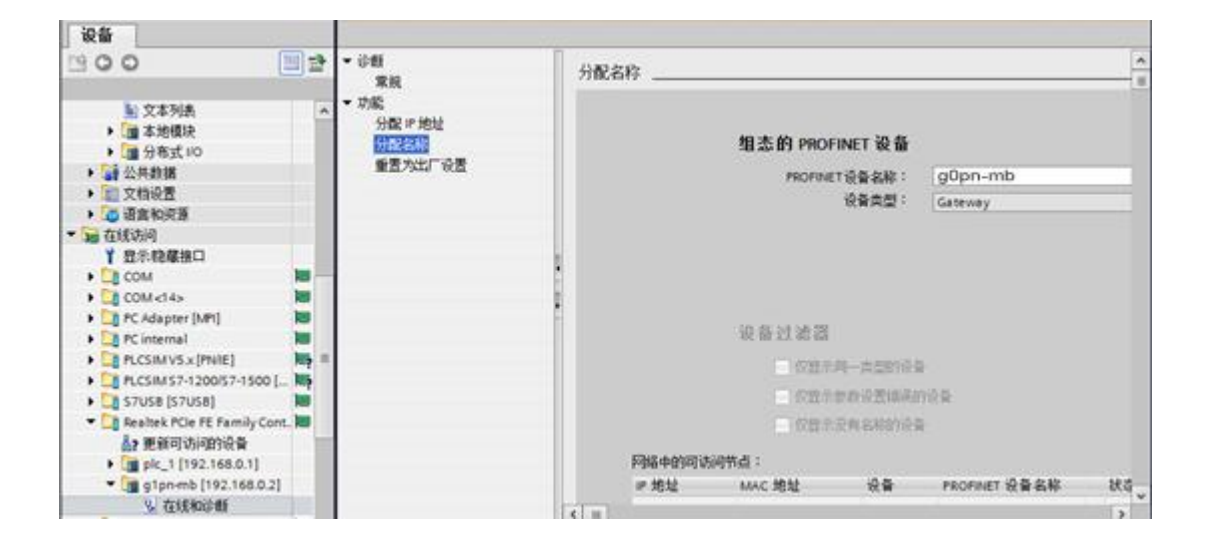

#### (4) 报文设置

在网络视图中,选择需要在网关插槽中放置的报文命令

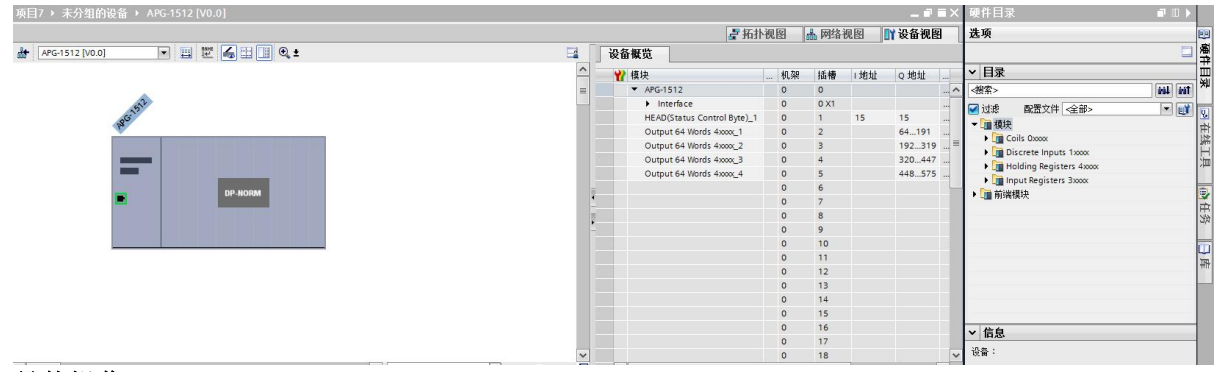

#### 具体操作:

打开硬件目录模块下拉菜单-》选择 MODEBUS 功能码对应的目录-》选择所需要的报文双击将 其放置在网关的插槽内。插槽内最大支持 31 条报文

#### (5) 报文参数设置

| 项目7 ▶ 未分组的设备 ▶ APG-1512 [V0.0]                  |   |                              |       |      |     | _ 7     | ∎× |
|-------------------------------------------------|---|------------------------------|-------|------|-----|---------|----|
|                                                 |   | ┏ 拓扑                         | 视图    | 品 网络 | 视图  | 11 设备视图 | 8  |
| 🔐 APG-1512 [V0.0]                               |   | 设备概览                         |       |      |     |         |    |
|                                                 | ^ |                              | 机架    | 插槽   | 1地址 | Q 地址    |    |
|                                                 |   | <ul> <li>APG-1512</li> </ul> | 0     | 0    |     |         |    |
| · Sr                                            |   | Interface                    | 0     | 0 X1 |     |         |    |
| a <sup>cc</sup>                                 | 1 | HEAD(Status Control Byte)_1  | 0     | 1    | 15  | 15      |    |
| <i>k</i>                                        |   | Output 64 Words 4xxx_1       | 0     | 2    |     | 64191   |    |
|                                                 |   | Output 64 Words 4xxx_2       | 0     | 3    |     | 192319  |    |
|                                                 |   | Output 64 Words 4xxx_3       | 0     | 4    |     | 320447  |    |
|                                                 |   | Output 64 Words 4xxxx_4      | 0     | 5    |     | 448575  |    |
| DP-NORM                                         |   |                              | 0     | 6    |     |         |    |
|                                                 |   |                              | 0     | 7    |     |         |    |
|                                                 |   |                              | 0     | 8    |     |         | ~  |
| ★ III > 100%                                    |   | < III                        |       |      |     |         | >  |
| Output 64 Words 4xxxx_1 [Output 64 Words 4xxxx] |   | 🧟 属                          | 性 [ 🎽 | 信息   | 日心  | 所 🏾 🗋   |    |
| 常规 10 变量 系统常数 文本                                |   |                              |       |      |     |         |    |
| ▼常规 樽中参数                                        |   |                              |       |      |     |         |    |
|                                                 |   |                              |       |      |     |         | _  |
| 模块参数 Device Specific Parameters                 |   |                              |       |      |     |         |    |
| 1/0 地址                                          |   |                              |       |      |     |         |    |
| 健件标识符 Register Start Address:                   | 0 |                              |       |      |     |         |    |
|                                                 |   |                              |       |      |     |         |    |
|                                                 |   |                              |       |      |     |         |    |
|                                                 |   |                              |       |      |     |         |    |

单击击放置好报文的插槽,查看属性,在下拉列表中选中"模块参数"。在右侧的列表中 "Register Start Adress":对应的是寄存器起始地址

|                                                                                                    | 项目7 ▶ 未分组的设备              | APG-1512 [V0.0]                  |                                   |               | <b></b>                               |                 | आ स्त्र |                    | ा X<br>हा |
|----------------------------------------------------------------------------------------------------|---------------------------|----------------------------------|-----------------------------------|---------------|---------------------------------------|-----------------|---------|--------------------|-----------|
|                                                                                                    | APG-1512 [V0.0]           | - 🔢 🕎 🖌 🗄 💷 Q ±                  |                                   | 设备概览          | THIT NGE                              | 1   000 Pairiel |         | <b>1</b> 0 0 0 0 0 | 23        |
| work       work                                                                                                    |                           |                                  | <u>^</u>                          | ₩ 模块          |                                       | 机架 插槽           | 山地山     | 0 地址               |           |
| with interface         0         0.1         15         15           with HEAD(Status Control Byte)         0         1         15         15           Output 64 Words 4xxxx,1         0         2         64.151         1           Output 64 Words 4xxx,2         0         3         192.319         1           Output 64 Words 4xxx,2         0         5         448.575         1           Output 64 Words 4xxx,2         0         6         48.575         1           Output 64 Words 4xxx,2         0         8         2         48.575           Output 64 Words 4xxx,2         0         8         2         48.575           Output 64 Words 4xxx,2         0         8         2         2           V         100%         V         2         48.575         2           V         100%         V         2         6         2         2           V         0         0         8         2         2         2         2           V         00%         V         V         V         V         2         2         2         2         2         2         2         2         2         2                                                                                                    |                           |                                  |                                   | ✓ APG-1512    | (                                     | 0 0             |         |                    |           |
| HEAD(Status Control Byte)_1         0         1         15         15           Output 64 Words 4xxxx_1         0         2         64191           Output 64 Words 4xxxx_2         0         3         192319           Output 64 Words 4xxxx_2         0         3         192319           Output 64 Words 4xxxx_2         0         3         192319           Output 64 Words 4xxxx_2         0         3         192319           Output 64 Words 4xxxx_2         0         6         448575           Output 64 Words 4xxxx_4         0         6         4488575           Output 64 Words 4xxx_4         0         6         6           V         100%         V         0         8         0           V         100%         V         0         8         0         0           FXB         100%         X         0         6         0         0         0           Wid5 Status Control Byte)_1         100%         X         10         10         10         10         10           V         100%         X         X         10         10         10         10         10         10         10         <                                                                                                    |                           | Sr.                              |                                   | Interface     | C                                     | 0 X1            |         |                    |           |
| Cuput 64 Words 4xxx,1 0 2 664.191     Output 64 Words 4xxx,2 0 3 3 192.319     Output 64 Words 4xxx,2 0 3 3 192.319     Output 64 Words 4xxx,2 0 3 3 192.319     Output 64 Words 4xxx,2 0 4 3 3 192.319     Output 64 Words 4xxx,2 0 4 3 3 192.319     Output 64 Words 4xxx,2 0 4 3 3 192.319     Output 64 Words 4xxx,2 0 4 3 3 192.319     Output 64 Words 4xxx,2 0 4 3 3 192.319     Output 64 Words 4xxx,2 0 4 3 3 192.319     Output 64 Words 4xxx,2 0 4 4 5 4 448.575     Output 64 Words 4xxx,2 0 6 6     Output 64 Words 4xxx,2 0 6 7     Output 64 Words 4xxx,2 0 6 7     Output 64 Words 4xxx,2 0 6 7     Output 64 Words 4xxx,2 0 6 7     Output 64 Words 4xxx,2 0 7     Output 64 Words 4xxx,2 0 7     PNMB SS Prameters     Wordbus as Master or Slave: Modbus as Slave     PNMB SS Prameters     Baudrate: 9600     Potrix: 8 Data bits, None Parity, 1 Stop Bit     Modbus Slave Address(0.255): 1     Modbus Slave Address(0.255): 1     Modbus Slave Address(0.255): 1     Modbus Slave Address(0.255): 1     Modbus Slave Address(0.255): 1     Modbus Slave Address(0.255): 1     Modbus Slave Address(0.255): 1     Modbus Slave Address(0.255): 1     Modbus Slave Address(0.255): 1 | -9 <sup>G</sup>           |                                  |                                   | HEAD(Status C | Control Byte)_1 0                     | 1               | 15      | 15                 |           |
| Curput 64 Words 4xxxx22 0 3 3 192319 …<br>Output 64 Words 4xxxx3 0 4 320447 …<br>Output 64 Words 4xxxx3 0 4 320447 …<br>Output 64 Words 4xxxx3 0 4 320447 …<br>Output 64 Words 4xxxx3 0 4 320447 …<br>Output 64 Words 4xxxx3 0 4 320447 …<br>Output 64 Words 4xxxx3 0 4 3 488575 …<br>0 5 4 448575 …<br>0 7 0 8 0 7 0 8 0 7 0 0 8 0 0 7 0 0 8 0 0 7 0 0 8 0 0 7 0 0 8 0 0 7 0 0 8 0 0 7 0 0 0 8 0 0 7 0 0 0 8 0 0 0 7 0 0 0 8 0 0 0 7 0 0 0 8 0 0 0 7 0 0 0 8 0 0 0 7 0 0 0 8 0 0 0 7 0 0 0 8 0 0 0 7 0 0 0 8 0 0 0 7 0 0 0 8 0 0 0 7 0 0 0 8 0 0 0 7 0 0 0 8 0 0 0 7 0 0 0 8 0 0 0 7 0 0 0 0                                                                                                    | · ·                       |                                  |                                   | Output 64 Wor | rds 4xxxx_1 (                         | 2               |         | 64191              |           |
| PP HORM         Output 64 Words 4xxxx,3         0         4         320447            Output 64 Words 4xxxx,4         0         6         0         6         0         6           Output 64 Words 4xxxx,4         0         6         0         6         0         6           V         100%         V         0         8         0         6         0         7         0         8         0         7         0         8         0         7         0         8         0         6         0         7         0         8         0         5         100%         V         0         8         0         8         0         8         0         8         0         0         8         0         0         8         0         0         8         0         0         8         0         0         8         0         0         8         0         0         0         0         0         0         0         0         0         0         0         0         0         0         0         0         0         0         0         0         0         0         0         0         <                                                                                                    |                           |                                  | I. I.                             | Output 64 Wor | rds 4xxxx_2 0                         | ) З             |         | 192319             | ·         |
| Output 64 Words 4xxxx_4         0         5         448.575         0           Image: Control Byte)         100%         Image: Control Byte)         0         6         0         7         0         6         0         7         0         8         0         0         7         0         8         0         0         7         0         8         0         0         7         0         8         0         0         8         0         0         8         0         0         7         0         8         0         0         8         0         0         8         0         0         0         0         8         0         0         0         0         0         0         0         0         0         0         0         0         0         0         0         0         0         0         0         0         0         0         0         0         0         0         0         0         0         0         0         0         0         0         0         0         0         0         0         0         0         0         0         0         0         0         0                                                                                                    |                           |                                  |                                   | Output 64 Wor | rds 4x000x_3 0                        | ) 4             |         | 320447             | ·         |
| PP-HORM         0         6         0         7         0         8         0         7         0         8         0         7         0         8         0         7         0         8         0         7         0         8         0         7         0         8         0         7         0         8         0         7         0         8         0         7         0         8         0         7         0         8         0         7         0         8         0         7         0         8         0         7         0         8         0         8         0         8         0         8         0         8         0         8         0         0         8         0         0         8         0         0         8         0         0         8         0         0         8         0         0         0         0         0         0         0         0         0         0         0         0         0         0         0         0         0         0         0         0         0         0         0         0         0         0         0<                                                                                                    |                           |                                  |                                   | Output 64 Wor | rds 4xxxx_4 (                         | ) 5             |         | 448575             | ·         |
| ・       0       7         ・       0       8         ●       0       8         ●       0       8         ●       0       8         ●       ●       0       8         ●       ●       ●       ●       8         ●       ●       ●       ●       ●       ●         ●       ●       ●       ●       ●       ●       ●       ●       ●       ●       ●       ●       ●       ●       ●       ●       ●       ●       ●       ●       ●       ●       ●       ●       ●       ●       ●       ●       ●       ●       ●       ●       ●       ●       ●       ●       ●       ●       ●       ●       ●       ●       ●       ●       ●       ●       ●       ●       ●       ●       ●       ●       ●       ●       ●       ●       ●       ●       ●       ●       ●       ●       ●       ●       ●       ●       ●       ●       ●       ●       ●       ●       ●       ●       ●       ●       ●       ●       ●       ●                                                                                                    | -                         | DP-NORM                          |                                   |               | C                                     | ) 6             |         |                    |           |
| ▲         ▶ 100%         ▲         ●         ●         ●         ●         ●         ●         ●         ●         ●         ●         ●         ●         ●         ●         ●         ●         ●         ●         ●         ●         ●         ●         ●         ●         ●         ●         ●         ●         ●         ●         ●         ●         ●         ●         ●         ●         ●         ●         ●         ●         ●         ●         ●         ●         ●         ●         ●         ●         ●         ●         ●         ●         ●         ●         ●         ●         ●         ●         ●         ●         ●         ●         ●         ●         ●         ●         ●         ●         ●         ●         ●         ●         ●         ●         ●         ●         ●         ●         ●         ●         ●         ●         ●         ●         ●         ●         ●         ●         ●         ●         ●         ●         ●         ●         ●         ●         ●         ●         ●         ●         ●         ●         ●         ●<                                                                                                    | -                         |                                  | -                                 |               | C                                     | ) 7             |         |                    |           |
| HEAD(Status Control Byte)_1 (HEAD(Status Control Byte))       ④ 属性       1 信息       1 信息       1 信                                                                                                    |                           |                                  |                                   | 1.1           |                                       | ) 8             |         |                    |           |
| 中国     日本     日本     日本       第規     日本     日本     日本       日本     日本     日本     日本       日本     日本     日本     日本<                                                                                                    | HEAD(Status Control But   | (HEAD/Status Control Bute)       |                                   |               | ····································· | * 佐白            | -       |                    |           |
| 常規<br>目录信息<br>輸入       ● 株外参数         ● RMB SS Prameters         ● NMB SS Prameters         ● PNMB SS Prameters         ● PNMB SS Prameters         ● Modbus as Master or Slave:         ● Baudrate:       9600         ● Parity:       8 Data bits, None Parity, 1 Stop Bit         ● Modbus Slave Address(0.255):       1         ● 単計:       ● ●         ● ●       ●         ●       ●         ●       ●         ●       ●         ●       ●         ●       ●         ●       ●         ●       ●         ●       ●         ●       ●         ●       ●         ●       ●         ●       ●         ●       ●         ●       ●         ●       ●         ●       ●         ●       ●         ●       ●         ●       ●         ●       ●         ●       ●         ●       ●         ●       ●         ●       ●         ●       ●      <                                                                                                    | The AD (Status Control by | e/_1 [newb(status control byte/] |                                   |               | 3 馮14                                 | 4  12           |         | 91 <b></b>         |           |
| ◆ 常規<br>日录信息<br>前入<br>約入<br>)<br>「観発参雅<br>IIO 地址<br>硬件标识符 PNMB SS Prameters PNMB SS Prameters PNMB SS Prameters Modbus as Master or Slave: Modbus as Slave                                                                                                    | 常規   10 变量                | 系统常数 文本                          |                                   |               |                                       |                 |         |                    |           |
| 新入<br>構築参数<br>IIO 地址<br>硬件标识符 PNMB SS Prameters PNMB SS Prameters PNMB SS Prameters PNMB SS Prameters Modbus as Master or Slave: Modbus as Slave Baudrate: 9600 Parity: 8 Data bits, None Parity, 1 Stop Bit Modbus Slave Address(0.255): 1 模块故障 通过"保持上一个值"设置、无法检评估入的值状态。 模块故障略的指示入值: 输入值 0                                                                                                    | ▼ 常规<br>目录信息              | 模块参数                             |                                   |               |                                       |                 |         |                    | _         |
| PNMB SS Prameters       國仲标识符       PNMB SS Prameters       Baudrate:       9600       Parity:       8 Data bits, None Parity, 1 Stop Bit       Modbus Slave Address(0.255):       1       模块故障       通过"保持上一个值"设置. 无法检评估入的值状态。       模块故障助的输入值:                                                                                                    | 输入<br>▶ 搏曲参数              | PNMB SS Prameters                |                                   |               |                                       |                 |         |                    | _         |
| Modbus as Master or Slave: Modbus as Slave<br>Baudrate: 9600<br>Parity: 8 Data bits, None Parity, 1 Stop Bit<br>Modbus Slave Address(0255): 1<br>模块故障<br>通过"保持上一个值"设置、无法检评估入的值状态。                                                                                                    | 1/0 地址<br>硬件标识符           | PNMB SS Prameters                |                                   |               |                                       |                 |         |                    |           |
| Baudrate: 9600<br>Parity: 8 Data bits, None Parity, 1 Stop Bit<br>Modbus Slave Address(0255): 1<br>模块故障<br>                                                                                                    |                           | Modbus as Master or Slave:       | Modbus as Slave                   |               |                                       |                 |         |                    |           |
| Parity: 8 Data bits, None Parity, 1 Stop Bit  Modbus Slave Address(0.255): 1  模块故障                                                                                                    |                           | Baudrate :                       | 9600                              |               |                                       |                 |         |                    |           |
| Modbus Slave Address(0.255):         1           模块故障                                                                                                    |                           | Paritic                          | 8 Data bits None Parity 1 Ston F  | it 💌          |                                       |                 |         |                    |           |
| Modbus Slave Address(0255): 1       模块故障       通过"保持上一个值"设置. 无法检评估入的值状态。       模块故障和扮输入值: 输入值 o                                                                                                    |                           | i unity.                         | o bata bits, None Farity, Fotop t |               |                                       |                 |         |                    |           |
| 模块故障<br>通过"保持上一个值"设置。无法检评估入的值状态。<br>模块故障明的输入值。「输入值。                                                                                                    |                           | Modbus Slave Address(0255):      | 1                                 |               |                                       |                 |         |                    |           |
| · 通过"保持上一个值"设置.无法检评估入的值状态。<br>模块故障时的输入值: 输入值 0                                                                                                    |                           | 模块故障                             |                                   |               |                                       |                 |         |                    | _         |
| · 模块故障非的输入值 · 输入值 0 · · · · · · · · · · · · · · · · · ·                                                                                                    |                           | •                                | 通过"保持上一个值"设置,无法检                  | 评估入的值状态。      |                                       |                 |         |                    |           |
|                                                                                                    |                           | ▶ 模块故障时的输入值:                     | 输入值 0                             |               |                                       |                 |         |                    |           |

#### (6) 通信参数设置和网关使能

#### 通信参数设置

在插槽中单击击 "HEAD(Status Control Byte)",点击属性,在下拉列表中的双击 "**模块参数**" 在右侧的列表中可见网关通信参数的配置,从站的通信参数和主站保持一致才能通信上,否则不能 通信,

# 6 产品使用举例

No.

#### 通讯对象电脑主站

#### 需求描述

1 模块给主站写入数据, MODBUS 地址为 1-8;

2 主站给本模块写数据; MODBUS 地址为 10-18

(1) 插入 Holding Registers 4xxxx 命令

Output 08 Words 4xxxx(模块给主站写入数据)

Input 08 Words 4xxxx (主站给本模块写数据)

(2) 设置读命令参数

双击插槽中的第一条读取命令报文在模块参数中设置"Register Start Adress"=1 (H1=K1) 模块给主站写入数据连续 8 个字

双击插槽中的第二条写入命令报文在模块参数中设置 "Register Start Adress"=10 (H0A =K10) 主站给本模块写数据连续 8 个字

读取到内容和要写入的内容分别放置在 I 区和 Q 区 如下图和表格

| 设备 | 番概览                         |        |      |      |        |   |
|----|-----------------------------|--------|------|------|--------|---|
|    | 模块                          | <br>机架 | 插槽   | 1地址  | Q地址    |   |
|    | ▼ APG-1512_1                | 0      | 0    |      |        |   |
|    | Interface                   | 0      | 0 X1 |      |        |   |
| 20 | HEAD(Status Control Byte)_1 | 0      | 1    | 3    | 3      |   |
| •  | Output 08 Words 4xxxx_1     | 0      | 2    |      | 576591 |   |
|    | Input 08 Words 4xxxx_1      | 0      | 3    | 6883 |        |   |
| -  |                             | 0      | 4    |      |        |   |
|    |                             | 0      | 5    |      |        |   |
|    |                             | 0      | 6    |      |        |   |
|    |                             | 0      | 7    |      |        |   |
|    |                             | 0      | 8    |      |        | [ |

模块给主站写入数据, MODBUS 地 主站给本模块写数据: MODBUS 地 址为1-8 址为10-18 PLC 地址 Modbus 地 PLC 地址 PLC 地址 Modbus 地 PLC 地址 32 位数据 北 16 位数据 32 位数据 北 16 位数据 1 IW576 ID576 1 OW68 **QD68** 2 2 IW578 **QW70** 3 IW580 ID580 3 **OW72** QD72 4 4 IW582 OW74 5 ID584 5 IW584 **OW76** OD76 IW586 6 **QW78** 6 7 IW588 ID588 7 **OW80** QD80 8 IW590 8 **QW82** 

## 支持及服务

No.

#### 无锡凌科自动化技术有限公司 LATCOS

江苏省无锡市惠山经济开发区探索路宇野网络大厦 B801

http://www.latcos.cn

销售热线: 0510-85888030

Email: wt@latcos.cn